# Gestion de la paie

Fonction Recherche

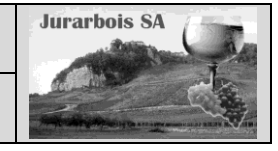

н

Kilométre indémnité

Prime

Salaire

|              | Apprentissage programmé<br>Société Jurarbois                                                               |
|--------------|----------------------------------------------------------------------------------------------------|
| Savoir-faire | Programmer une fonction recherche                                                                          |
| Pré-requis   | Avoir réalisé l'exercice programmé du dossier 5                                                            |
| Supports     | <ul> <li>Dossier Jurarbois sur la clé USB u dans l'espace élève du disque dur ou<br/>du serveur</li> </ul> |
| Durée        | • 50 minutes                                                                                               |

# Réalisation :

Dans ce dossier, nous allons saisir sur une feuille des informations concernant des salariés puis saisir sur une autre feuille un bulletin de salaire simplifié. Puis nous programmerons le bulletin de salaire pour qu'il se complète automatiquement à partir des données de la feuille salariés

Qual

в

Nom

Matricule

-> Charger Excel et saisir les données suivantes :

#### Remargue :

- La prime est de 150 € pour les cadres et 70 € pour les non cadres.
- L'indemnité kilométrique est de 0,19 € par km.

| 1   |     |               |            |                                  |            | Anciennete | Janvier | km       |
|-----|-----|---------------|------------|----------------------------------|------------|------------|---------|----------|
| 2   | 101 | BREDIN Jean   | Cadre      | PDG                              | 3 200,00 € | 150,00€    | 1 820   | 345,80€  |
| 3   | 102 | BREDIN Julie  | Cadre      | Resp. administratif et financier | 2 860,00 € | 150,00€    | 0       | 0,00€    |
| 4   | 103 | RATTE Jacques | Cadre      | Resp. commercial                 | 2 630,00 € | 150,00€    | 2 356   | 447,64 € |
| 5   | 104 | GAGEOT Joseph | Technicien | Resp. Production                 | 2 220,00 € | 70,00€     | 698     | 132,62€  |
| 6   | 105 | JAQUIN Paul   | Technicien | Technicien                       | 1 610,00 € | 70,00€     | 587     | 111,53€  |
| - 7 | 106 | DERUEL Luc    | Technicien | Technicien                       | 1 520,00 € | 70,00€     | 692     | 131,48€  |
| 8   | 107 | FILIBERT Marc | Technicien | Technicien                       | 1 480,00 € | 70,00€     | 542     | 102,98€  |
| 9   | 108 | REMY Marie    | Technicien | Technicien                       | 1 420,00 € | 70,00€     | 608     | 115,52€  |
| 10  | 109 | LUCAS Jean    | Technicien | Chauffeur livreur                | 1 400,00 € | 70,00€     | 0       | 0,00€    |
|     |     |               |            |                                  |            |            |         |          |

Postes

Nommer la feuille : Salariés

-> Double cliquer l'onglet de la feuille Feuil1 et saisir : Salariés

44 K ↓ ► ► Salariés / Feuil2 / Feuil3 /

### Saisir le bulletin de salaire

- -> Cliquer au bas de l'écran l'onglet Feuil2
- -> Saisir et mettre en forme le bulletin suivant

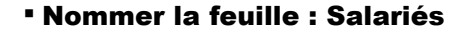

- -> Double cliquer l'onglet Feuil2
- 44 -> Saisir : Bulletin de salaire I4 4 ▶ ▶I Salariés

В D А **BULLETIN DE SALAIRE** 1 2 Matricule : Mois : Nom : Qualification : 4 Poste 6 Quantités Taux horaire Total Salaire de base 8 151,67 9 Prime d'ancienneté 10 Bru Taux Base Cotisations 11 12 Maladie, maternité 0.75 Vieillesse CSG 6,65 7.50 14 CRDS 0,50 15 ASSEDIC 2,44 16 Complémentaire 3.00 Cotisations salariales 18 19 Salaire net 20 Indémnités Net à payer

Nous disposons, à présent, de deux feuilles de calcul dans le même classeur :

- La feuille Salariés contient les informations concernant chaque salarié (feuille source),

- La feuille Bulletin de salaire doit recevoir des informations de la feuille salariés (feuille destination).

Nous souhaitons qu'en saisissant le matricule d'un salarié dans le bulletin de salaire (feuille destination) le nom, la qualification, le poste, le salaire de base, la prime d'ancienneté et l'indemnité kilométriques (qui se trouvent dans la feuille source) viennent automatiquement s'afficher dans le Bulletin de salaire.

Nous allons saisir, dans la feuille destination, la fonction RECHERCHEV dont la syntaxe est la suivante :

#### Recherchev(donnée\_source;zone\_de\_recherche;n°\_colonne à copier)

La recherche est réalisée à partir d'une donnée source (ici le matricule) qui est saisie dans la feuille destination. La fonction recherche le matricule dans la feuille Salariés (cellules A2 à G12) puis recopie la donnée qui se trouve dans la colonne dont le n° a été saisi dans la fonction.

Nous allons utiliser la fonction RECHERCHEV car les matricules sont classés verticalement dans la feuille Salariés. S'ils avaient été classés horizontalement nous aurions utilisé la fonction RECHERCHEH.

# **1. Programmer la fonction Recherche**

-> Cliquer au bas de l'écran l'onglet de la feuille : Bulletin de salaire

### 1.1 Affichage automatique du nom

Pour contrôler le bon fonctionnement de notre formule, nous allons saisir un matricule dans le bulletin de salaire.

#### Saisir la clé de recherche

-> Pointer la cellule : B2 et saisir le matricule : 103

#### Saisir la formule

- -> Pointer la cellule B3 qui doit recevoir le nom du salarié
- -> Cliquer l'onglet : **Formules**
- -> Cliquer l'outil 🙀 Recherche et référence \*
- -> Cliquer la fonction **RECHERCHEV** => La fenêtre de paramétrage apparaît :
- -> Déplacer la fenêtre pour voir le bulletin de salaire
- -> Cliquer dans la zone : Valeur\_cherchée -
- -> Cliquer la cellule B2 dans le Bulletin de salaire
- -> Cliquer dans la zone : **Table\_matrice**
- -> Cliquer l'onglet Salariés au bas de l'écran
   -> Sélectionner par cliqué-glissé les cellules A2 à
- H10
- -> Cliquer dans la zone : No\_index\_col
- -> Saisir la valeur 2 (pour copier le contenu de la 2<sup>e</sup> colonne de la zone sélectionnée)
   => La fenêtre se présente ainsi :

### -> OK ou [Entrée]

=> Le résultat apparaît dans la cellule et la formule dans la barre des formules :

Nous allons saisir la formule de recherche de la qualification. Nous allons la saisir manuellement.

# 1.2 Affichage automatique de la qualification

- -> Pointer la cellule **B4** qui doit recevoir la qualification
- -> Taper : =RECHERCHEV(
- -> Cliquer la cellule B2 qui contient la donnée source
- -> Taper le signe ;
- -> Cliquer l'onglet Salariés et sélectionner les cellules A2 à H10
- -> Taper le signe ;
- -> Saisir la valeur 3 pour copier le contenu de la 3<sup>e</sup> colonne
- -> Fermer la parenthèse )
- -> [Entrée]
  - => Le résultat apparaît dans la cellule :

Nous allons continuer la paramétrage des fonctions «Recherche» pour le poste, le salaire de base, la prime d'ancienneté et l'indemnité kilométrique au bas du bulletin

Nous avons étudié deux méthodes (Assistant et manuelle). Utilisez la méthode que vous préférez.

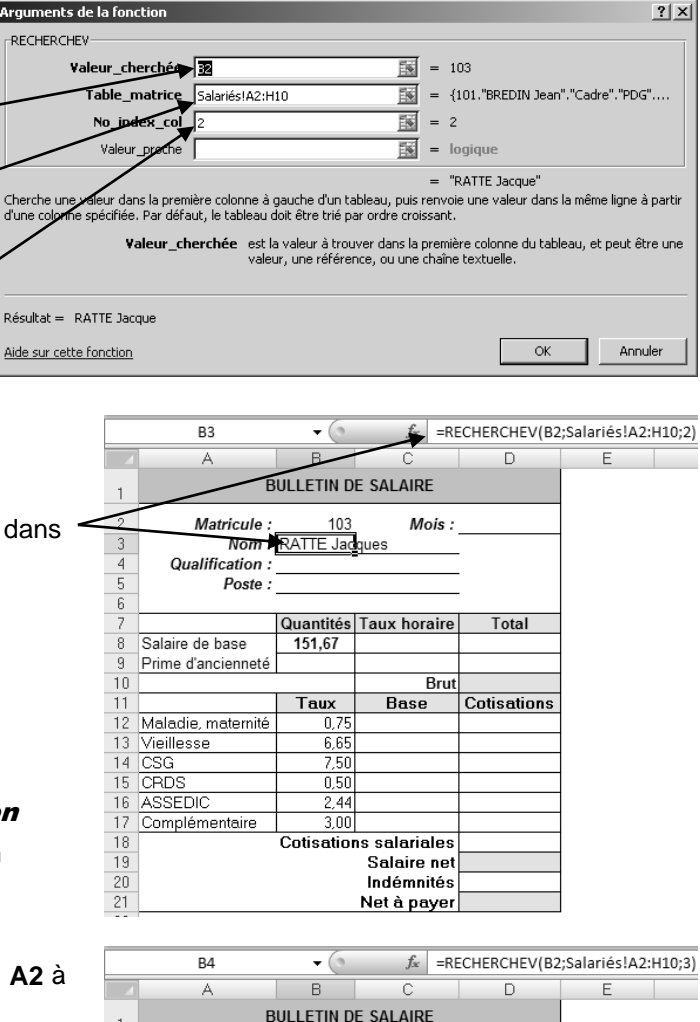

2

4

8

q

18

19

21

Matricule :

Poste

Salaire de base

Prime d'ancienneté

Maladie, maternité

Complémentaire

Vieillesse

ASSEDIC

15 CRDS

103

Quantités Taux horaire

Nom : RATTE Jaco Qualification : Cadre

151,67

Taux

0,75

7,50

0,50

3,00

Cotisations salariales

Salaire net Indémnités

Net à payer

Mois :

Brut Base Total

Cotisations

# 1.3 Affichage du poste

-> Pointer la cellule B5 qui doit recevoir le poste

-> Programmer la fonction : =RECHERCHEV(B2;Salariés!A2:H10;4)

# 1.4 Affichage du salaire de base

-> Pointer la cellule **D8** qui doit recevoir le salaire de base

-> Programmer la fonction : =RECHERCHEV(B2;Salariés!A2:H10;5)

# 1.5 Affichage de la prime d'ancienneté

-> Pointer la cellule **D9** qui doit recevoir la prime

-> Programmer la fonction : =RECHERCHEV(B2;Salariés!A2:H10;6)

# 1.6 Affichage de l'indemnité de transport

-> Pointer la cellule **D20** qui doit recevoir l'indemnité

-> Programmer la fonction : =RECHERCHEV(B2;Salariés!A2:H10;8)

|    | A                   | В         | С              | D           |  |  |  |
|----|---------------------|-----------|----------------|-------------|--|--|--|
| 1  | BULLETIN DE SALAIRE |           |                |             |  |  |  |
| 2  | Matricule :         | 103       | Mois :         |             |  |  |  |
| 3  | Nom :               | RATTE Jac | ques           |             |  |  |  |
| 4  | Qualification :     | Cadre     |                |             |  |  |  |
| 5  | Poste :             | Resp. com | mercial        |             |  |  |  |
| 6  |                     |           |                |             |  |  |  |
| 7  |                     | Quantités | Taux horaire   | Total       |  |  |  |
| 8  | Salaire de base     | 151,67    |                | 2 630,00 €  |  |  |  |
| 9  | Prime d'ancienneté  |           |                | 150,00€     |  |  |  |
| 10 |                     |           | Brut           |             |  |  |  |
| 11 |                     | Taux      | Base           | Cotisations |  |  |  |
| 12 | Maladie, maternité  | 0,75      |                |             |  |  |  |
| 13 | Vieillesse          | 6,65      |                |             |  |  |  |
| 14 | CSG                 | 7,50      |                |             |  |  |  |
| 15 | CRDS                | 0,50      |                |             |  |  |  |
| 16 | ASSEDIC             | 2,44      |                |             |  |  |  |
| 17 | Complémentaire      | 3,00      |                |             |  |  |  |
| 18 |                     | Cotisati  | ons salariales |             |  |  |  |
| 19 |                     |           | Salaire net    |             |  |  |  |
| 20 |                     |           | Indémnités     | 447,64 €    |  |  |  |
| 21 |                     |           | Net à payer    |             |  |  |  |

Il est possible d'attribuer un nom à la table dans laquelle se fait la recherche et de remplacer dans toutes les formules les références de la zone par son nom.

В

Quantités

Taux

Nom : =RECHERCHEV(B2;Salariés!A2:H10;2) alification : =RECHERCHEV(B2;Salariés!A2:H10;3)

Poste : =RECHERCHEV(B2;Salariés!A2:I10;4)

BULLETIN DE SALAIRE

=D8/B8

=\$D\$10

=\$D\$10

=\$D\$10

=\$D\$10

=\$D\$10

=\$D\$10

A

20

21

Mois :

Brut = SOMME(D8:D9)

=B12\*C12/100

=B13\*C13/100

=B14\*C14/100

=B15\*C15/100

=B16\*C16/100

=B17\*C17/100

C

Cotisations salariales = SOMME(D12:D17)

Salaire net =D10-D18 Indémnités =RECHEF

Net à payer =D19+D20

В

**BULLETIN DE SALAIRE** 

Total

=RECHERCHEV(B2;Salariés!A2:H10;5) =RECHERCHEV(B2;Salariés!A2:H10;6)

Cotisations

RCHEV(B2;Salariés!A2:H10;8)

Net à payer 2 648,29 €

D

Taux horaire

Base

Nous avons programmé toutes les recherches automatiques. Nous allons à présent programmer les formules de calcul des taux horaires et du total brut. Les formules sont les suivantes :

151,67

6.65

2.44

A

Salaire de base

Complémentaire

Prime d'ancienneté

Maladie, maternité 0,7

Matricule : 103

1

2

11 12

16 ASSEDIC

10

18 19 20

21

13 Vieillesse 14 CSG

15 CRDS

Taux horaire : -> C8 =D8 /B8

# Total brut

-> D10 =Somme(D8:D9)

### Les bases

-> C12 =\$D\$10 -> Recopier la formule sur les cellules C13 à C17

### Cotisations

#### -> D12 =C12\*B12/100

-> Recopier la formule sur les cellules D13 à D17

### Total des cotisations -> D18 =SOMME(D12 :D17)

-> [Entrée]

#### Salaire net -> D19 =D10-D18

### Net à payer

#### -> D21 =D19+D20

=> Le bulletin terminé se présente ainsi :

### Attribuer éventuellement un format monétaire aux données

-> Cliquer l'outil 🛒 🔹

|                       | Matricule :                                            | 103                                             | Mois :                                                                                                    |                                                                                        |
|-----------------------|--------------------------------------------------------|-------------------------------------------------|----------------------------------------------------------------------------------------------------|----------------------------------------------------------------------------------------|
|                       | Nom :                                                  | RATTE Jacque                                    | es                                                                                                    |                                                                                        |
|                       | Qualification :                                        | Cadre                                           |                                                                                                    |                                                                                        |
|                       | Poste :                                                | Resp. comme                                     | rcial                                                                                                    |                                                                                        |
|                       |                                                        |                                                 |                                                                                                    |                                                                                        |
|                       |                                                        | Quantités                                       | Taux horaire                                                                                                    | Total                                                                                  |
|                       | Salaire de base                                        | 151,67                                          | 17,34 €                                                                                                    | 2 630,00 €                                                                             |
|                       | Prime d'ancienneté                                     |                                                 |                                                                                                    | 150,00€                                                                                |
| 0                     |                                                        |                                                 | Brut                                                                                                    | 2 780,00 €                                                                             |
| 1                     |                                                        | Taux                                            | Base                                                                                                    | Cotisations                                                                            |
| 2                     | Maladie, maternité                                     | 0,75                                            | 2 780,00 €                                                                                                    | 20,85€                                                                                 |
| 3                     |                                                        |                                                 |                                                                                                    |                                                                                        |
| 9                     | Vieillesse                                             | 6,65                                            | 2 780,00 €                                                                                                    | 184,87€                                                                                |
| 4                     | Vieillesse<br>CSG                                      | 6,65<br>7,50                                    | 2 780,00 €<br>2 780,00 €                                                                                           | 184,87 €<br>208,50 €                                                                   |
| 4<br>5                | Vieillesse<br>CSG<br>CRDS                              | 6,65<br>7,50<br>0,50                            | 2 780,00 €<br>2 780,00 €<br>2 780,00 €                                                                             | 184,87 €<br>208,50 €<br>13,90 €                                                        |
| 5<br>4<br>5<br>6      | Vieillesse<br>CSG<br>CRDS<br>ASSEDIC                   | 6,65<br>7,50<br>0,50<br>2,44                    | 2 780,00 €<br>2 780,00 €<br>2 780,00 €<br>2 780,00 €                                                               | 184,87 €<br>208,50 €<br>13,90 €<br>67,83 €                                             |
| 5<br>5<br>6<br>7      | Vieillesse<br>CSG<br>CRDS<br>ASSEDIC<br>Complémentaire | 6,65<br>7,50<br>0,50<br>2,44<br>3,00            | 2 780,00 €<br>2 780,00 €<br>2 780,00 €<br>2 780,00 €<br>2 780,00 €<br>2 780,00 €                                   | 184,87 €<br>208,50 €<br>13,90 €<br>67,83 €<br>83,40 €                                  |
| 5<br>5<br>6<br>7      | Vieillesse<br>CSG<br>CRDS<br>ASSEDIC<br>Complémentaire | 6,65<br>7,50<br>0,50<br>2,44<br>3,00<br>Cotisat | 2 780,00 €<br>2 780,00 €<br>2 780,00 €<br>2 780,00 €<br>2 780,00 €<br>2 780,00 €<br>ions salariales                | 184,87 €<br>208,50 €<br>13,90 €<br>67,83 €<br>83,40 €<br>579,35 €                      |
| 9<br>5<br>6<br>7<br>8 | Vieillesse<br>CSG<br>CRDS<br>ASSEDIC<br>Complémentaire | 6,65<br>7,50<br>0,50<br>2,44<br>3,00<br>Cotisat | 2 780,00 €<br>2 780,00 €<br>2 780,00 €<br>2 780,00 €<br>2 780,00 €<br>2 780,00 €<br>ions salariales<br>Salaire net | 184,87 €<br>208,50 €<br>13,90 €<br>67,83 €<br>83,40 €<br><b>579,35 €</b><br>2 200,65 € |

# Imprimer le Bulletin de salaire

-> Cliquer l'outil 🖨

# Afficher et imprimer les formules de calcul

- -> Cliquer l'onglet Formules
- -> Cliquer l'outil 📓 Afficher les formules
- -> Réduire éventuellement la largeur des colonnes
- -> Cliquer l'onglet Mise en page

-> Cliquer l'outil Orientation

orientation et sélectionner Paysage

- -> Cliquer l'outil
  - => Voir les formule affichées sur la page précédente

|    | А                   | В                                 | С                      | D                                 |  |  |  |  |
|----|---------------------|-----------------------------------|------------------------|-----------------------------------|--|--|--|--|
| 1  | BULLETIN DE SALAIRE |                                   |                        |                                   |  |  |  |  |
| 2  | Matricule :         | 103                               | Mois :                 |                                   |  |  |  |  |
| 3  | Nom :               | =RECHERCHEV(B2;Salariés!A2:H10;2) |                        |                                   |  |  |  |  |
| 4  | Qualification :     | =RECHERCHEV(B2;Salariés!A2:H10;3) |                        | -                                 |  |  |  |  |
| 5  | Poste :             | =RECHERCHEV(B2;Salariés!A2:I10;4) |                        | _                                 |  |  |  |  |
| 6  |                     |                                   | 1                      |                                   |  |  |  |  |
| 7  |                     | Quantités                         | Taux horaire           | Total                             |  |  |  |  |
| 8  | Salaire de base     | 151,67                            | =D8/B8                 | =RECHERCHEV(B2;Salariés!A2:H10;5) |  |  |  |  |
| 9  | Prime d'ancienneté  |                                   |                        | =RECHERCHEV(B2;Salariés!A2:H10;6) |  |  |  |  |
| 10 |                     |                                   | Brut                   | =SOMME(D8:D9)                     |  |  |  |  |
| 11 |                     | Taux                              | Base                   | Cotisations                       |  |  |  |  |
| 12 | Maladie, maternité  | 0,75                              | =\$D\$10               | =B12*C12/100                      |  |  |  |  |
| 13 | Vieillesse          | 6,65                              | =\$D\$10               | =B13*C13/100                      |  |  |  |  |
| 14 | CSG                 | 7,5                               | =\$D\$10               | =B14*C14/100                      |  |  |  |  |
| 15 | CRDS                | 0,5                               | =\$D\$10               | =B15*C15/100                      |  |  |  |  |
| 16 | ASSEDIC             | 2,44                              | =\$D\$10               | =B16*C16/100                      |  |  |  |  |
| 17 | Complémentaire      | 3                                 | =\$D\$10               | =B17*C17/100                      |  |  |  |  |
| 18 |                     |                                   | Cotisations salariales | =SOMME(D12:D17)                   |  |  |  |  |
| 19 |                     |                                   | Salaire net            | =D10-D18                          |  |  |  |  |
| 20 |                     |                                   | Indémnités             | =RECHERCHEV(B2;Salariés!A2:H10;8) |  |  |  |  |
| 21 |                     |                                   | Net à payer            | =D19+D20                          |  |  |  |  |

## Afficher les résultats

-> Cliquer l'outil 📓 Afficher les formules pour afficher de nouveau les données

### Sauvegarder le classeur

- -> Cliquer l'outil
- -> Sélectionner l'unité puis le dossier Jurarbois
- -> Sauvegarder le classeur sous le nom : Salaire
- -> Cliquer Enregistrer

## • Quitter le classeur

-> Cliquer la case 🔀 fermeture du Classeur

# **Gestion de la facturation**

Fonction Recherche

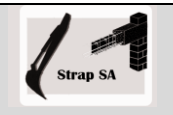

|              | EXERCICE EN AUTONOMIE<br>Société Strap SA                                                                  |  |  |  |  |  |  |
|--------------|----------------------------------------------------------------------------------------------------|--|--|--|--|--|--|
| Savoir-faire | • Programmer des fonctions conditionnelles                                                                 |  |  |  |  |  |  |
|              | <ul> <li>Programmer des fonctions recherches</li> </ul>                                                    |  |  |  |  |  |  |
| Pré-requis   | Avoir effectué l'exercice programmé du dossier 6 et l'exercice en<br>autonomie du dossier 2                |  |  |  |  |  |  |
| Supports     | <ul> <li>dossier Strap Sa sur la clé USB ou dans l'espace élève du disque dur ou<br/>du serveur</li> </ul> |  |  |  |  |  |  |
| Durée        | • 45 minutes                                                                                               |  |  |  |  |  |  |

Taux d'escompte

Les modalités sont les suivantes :

- taux = 2 % si cellule escompte = Oui

- taux = 0 % si cellule escompte = Non

#### Travail à faire :

- 1 Charger le classeur Facturation réalisé dans le Dossier 2.
- 2 Activer la feuille Facture et programmer les formules conditionnelles suivantes :

Taux de remise Les modalités sont les suivantes : taux = 0 % si brut < à 1000 € taux = 5 % si brut >= à 1000 € et < à 2000 € taux = 10 % si total brut >= à 2000

- 3 Saisir sur une nouvelle feuille les articles suivants et nommer la feuille Fichier articles
- 4 Programmer les fonctions **RECHERCHEV** dans la facture :
  - Programmer l'affichage automatique de la **Désignation** dans la facture (réaliser la recherche à l'aide de la référence article)
  - Programmer l'affichage automatique du **PUHT** dans la facture (réaliser la recherche à l'aide de la référence article)
  - Intégrer les fonctions dans une fonction SI pour supprimer les messages d'erreurs,

| _  |           |                               |          |
|----|-----------|-------------------------------|----------|
|    | A         | В                             | С        |
| 1  | Référence | Désignation                   | PUHT     |
| 2  | BETETA    | Béton étanche (M3)            | 210,00€  |
| 3  | BETRES    | Béton Résitant gel degel (M3) | 220,00€  |
| 4  | BETSTA    | Béton standard (M3)           | 190,00€  |
| 5  | CAMPOM    | Camion pompe béton (Heure)    | 100,00€  |
| 6  | ETA50     | Etais 50 (Mètre)              | 10,00€   |
| 7  | GRA16     | Gravier rond 16 mn (tonne)    | 15,00€   |
| 8  | GRA4      | Gravier rond 4 mn (tonne)     | 20,00€   |
| 9  | GRA8      | Gravier rond 8 mn (tonne)     | 18,00€   |
| 10 | HEUBUL    | Heure bulldozer               | 150,00€  |
| 11 | HEUCAMI   | Heure camion                  | 125,00€  |
| 12 | HEUCAMU   | Heure Camuc                   | 170,00€  |
| 13 | HEUSAL    | Heure salarié                 | 32,00€   |
| 14 | PIL30     | Piliers d'angle 30*30         | 150,00 € |
| 15 | PIL50     | Piliers d'angle 50*50         | 200,00€  |
| 16 | PLA27     | Planche 27 (mètre)            | 8,00€    |
| 17 | SAB1      | Sable 1 mn (tonne)            | 30,00€   |
| 18 | SAB2      | Sable 2 mn (tonne)            | 28,00€   |
| 19 | SAB3      | Sable 4 mn (tonne)            | 26,00€   |
| 20 | SABBLA    | Sable blanc (tonne)           | 33,00€   |

Treilli métal (Mètre)

Désignation

Heure salarié

Heure camion

Béton standard (M3)

Gravier rond 16 mn (tonne)

2,25€

Qté

4

4

20

4

Solutions : cellule B12 =SI(A12="";"";RECHERCHEV(A12;'Fichier Articles'!\$A\$2:\$C\$21;2)) Explication : Si A12 est vide "" ; ne rien afficher "" dans B12 ; sinon faire la recherche et copier le contenu de la 2<sup>e</sup> colonne cellule D12 =SI(A12="";"";RECHERCHEV(A12;'Fichier Articles'!\$A\$2:\$C\$21;3)) cellule E12 =SI(A12="";"";D12\*C12)

- 5 Imprimer les formules de calcul et imprimer la facture vierge
- 6 Sauvegarder le classeur
- 7 Réaliser une facture :
  - 71 Copier la feuille Facture dans le classeur
  - 72 Nommer la feuille copiée : Facture 257

73 - Saisir les données suivantes dans la facture :

Facture 257 du 15-10-2008 ; Règlement comptant, TVA à 19,6 %, pas d'escompte.

74 - imprimer la feuille

Ď Corrigé : Le net à payer doit être de 2 226,95 €

21 TREMET

Réf.

BETSTA

GRA16

HEUSAL

HEUCAMI

8 - Sauvegarder le classeur et quitter Excel

**Fonction Recherche** 

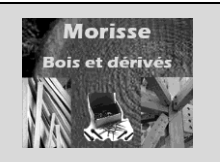

|              | Mise en situation                                                                                              |
|--------------|----------------------------------------------------------------------------------------------------|
|              | Société Morisse Bois et dérivés                                                                                |
| Savoir-faire | <ul> <li>Paramétrer la gestion des fiches de stocks</li> </ul>                                                 |
| Pré-requis   | <ul> <li>Avoir effectué les exercices du dossier 6</li> </ul>                                                  |
| Supports     | <ul> <li>Dossier Morisse bois sur la Clé USB ou dans l'espace élève du<br/>disque dur ou du serveur</li> </ul> |
| Durée        | 55 minutes                                                                                                    |

## Travail à faire :

Vous travaillez pour la société **Morisse bois et dérivés**. Cette société est spécialisée dans le traitement et la commercialisation de bois sous différentes formes : **Bois brut** (planche, poutre, liteau etc.) ; **Parquets** (tout type de bois) ; **Accessoires** (vis, clous, colles etc.).

Elle souhaite informatiser la gestion de ses fiches de stocks. Le Directeur commercial, **Albert Gauchet**, vous remet le tableau récapitulatif des fournisseurs de la société.

| N° frs | Raison sociale  | Civilité | Responsable        | Rue                        | СР    | Ville    | Téléphone      |
|--------|-----------------|----------|--------------------|----------------------------|-------|----------|----------------|
| 401001 | FAGRANT SA      | Monsieur | DUPONT Pierre      | 3 rue de la Vieille Eglise | 74000 | ANNECY   | 04 50 78 58 68 |
| 401002 | COURBON SARL    | Madame   | COURBOIN Lucie     | 118 rue de Genève          | 38000 | GRENOBLE | 04 76 48 45 42 |
| 401003 | DE NEUVILLE     | Monsieur | DE NEUVILLE Albert | 4 rue A Briand             | 69000 | LYON     | 04 78 32 35 39 |
| 401004 | SOMANTRAN       | Madame   | GARROT Camille     | 19 av. de Loverchy         | 38000 | GRENOBLE | 04 72 45 86 62 |
| 401005 | BUGET TRANSPORT | Monsieur | PERNOT Raymond     | 9 rue de la République     | 26000 | VALENCE  | 04 75 42 12 12 |
| 401006 | TERRANO GARAGE  | Monsieur | ASSANS Jean        | 18 rue du Mont Blanc       | 74000 | ANNECY   | 04 50 79 93 31 |
| 401007 | APACHE CONSEIL  | Monsieur | RIBOIRE Jean       | 5 rue des Capucins         | 26000 | VALENCE  | 04 75 22 53 53 |
| 401008 | LE DAUPHINE     | Madame   | JANNOT Louise      | 5 rue de la Gard           | 73000 | CHAMBERY | 04 42 72 72 73 |
| 401009 | BOILEAU SA      | Monsieur | BOILEAU Roger      | 18 rue de la Poste         | 69000 | LYON     | 04 78 97 94 91 |
| 401010 | TRINBERT SCI    | Madame   | TRINBERT Lucie     | 34 place Tabarly           | 69000 | LYON     | 04 78 41 52 63 |
|        |                 |          |                    |                            |       |          |                |

Il vous demande de concevoir une fiche de stock par produit. Elle devra faire apparaître les informations suivantes :

#### • En-tête de la fiche

- Référence et désignation de l'article
- Informations fournisseur : numéro fournisseur, Raison sociale, adresse, téléphone.
- **Important** : L'entête de la fiche sera automatiquement complété lors de la saisie du numéro fournisseur dans la fiche de stock à partir des données contenues dans le fichier fournisseurs saisie précédemment.
- Corps de la fiche
  - La fiche doit permettre de gérer les stocks en quantité et en valeur,
  - Elle doit enregistrer tous les mouvements qui concernent l'article (entrées et sorties en valeur unitaire et en valeur totale),
  - Le stock est valorisé au coût moyen pondéré des stocks,
  - Les sorties sont évaluées au coût moyen unitaire pondéré.

Programmer toutes les formules de calcul

#### Imprimer

- 1. le fichier fournisseurs,
- 2. la fiche de stock vierge,
- 3. les formules de calcul de la fiche de stock

Tester votre fiche de stock avec les informations suivantes :

- Stock initial au 01/02/2008 : 110 articles valorisés à 15,24 €
- 01/02/2008 entrée en stock de 50 articles au prix unitaire de 16,77 €
- 02/02/2008 entrée en stock de 60 articles à au prix unitaire de 16,77 €
- 03/02/2008 Sortie du stock de 100 articles
- 04/02/2008 entrée en stock de 70 articles à au prix unitaire de 17,07 €
- 05/02/2008 Sortie du stock de 100 articles

#### Imprimer la fiche de stock